# IT-Services

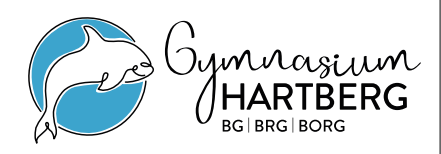

Übersicht über die verschiedenen IT-Dienste und -Services für Schülerinnen und Schüler des Gymnasiums Hartberg

# Grußworte

Sehr geehrte Eltern, liebe Schülerinnen und Schüler,

seit vielen Jahren hat das Gymnasium Hartberg im Bereich der Digitalisierung eine Vorreiterrolle übernommen. Als eEducation Expertplus-Schule sind wir sehr stolz darauf, eine breit gefächerte Palette an IT-Services anbieten zu können. Angefangen von einer eigenen E-Mail-Adresse für alle Schülerinnen und Schüler, über das elektronische Klassenbuch, WLAN, einer schulinternen Cloud, digitalen Schülbüchern, Programmen für E-Mails und Videokonferenzen bis hin zur Lernplattform Moodle reichen unsere Möglichkeiten. Im Fokus stehen dabei Datensicherheit und Datenschutz sowie eine digital unterstützte Kommunikation zwischen Eltern, Schülerinnen und Schülern sowie Lehrkräften.

Unsere Expertinnen und Experten im Bereich Informatik stehen Ihnen und euch für weitere Auskünfte gerne zur Verfügung.

Ich wünsche allen ein lehrreiches und schönes Schuljahr!

Mag. Reinhard Pöllabauer, Direktor

## Schulhomepage

Die Schulhomepage ist die zentrale Informationsplattform der Schule und enthält auch alle wichtigen Links zu den IT-Services (ganz oben, ganz unten und durch klicken auf das Symbol + links). www.gym-hartberg.ac.at

## Anmeldename

Die Zugangsdaten für die IT-Services der Schule werden bei Schuleintritt bekannt gegeben und bleiben während der gesamten Schulzeit unverändert. Der Anmeldename ist im Normalfall der Nachname, ein Punkt und der Vorname. Beispiel: nachname.vorname Sonderfälle:

- Falls der Nachname sehr lang ist, wird der Vorname mit dem ersten Buchstaben abgekürzt. Beispiel: langernachname.v
- Falls es eine Schülerin / einen Schüler mit dem gleichen Namen gibt, wird der Anmeldename mit einer Ziffer ergänzt.
   Beispiel: nachname.vorname1

### Schulhomepage

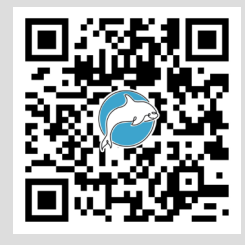

Wie komme ich zu den Zugangsdaten? Mit dem Schuleintritt erhalten alle Schülerinnen und Schüler ihre Zugangsdaten (meist im Informatikunterricht).

#### Impressum

Gymnasium Hartberg Dir. Mag. Reinhard Pöllabauer Edelseegasse 13, 8230 Hartberg

IT-Manager und Initiator der IT-Dienstleistungen: Mag. Franz Fischer

#### Anmeldename

Trage hier deinen Anmeldenamen ein:

(Dein Passwort bitte nicht aufschreiben, sondern merken!)

Mit dem Anmeldenamen und dem Passwort kannst du dich in an allen Schulcomputern (z.B. in den EDV-Räumen) anmelden.

#### Webuntis - App

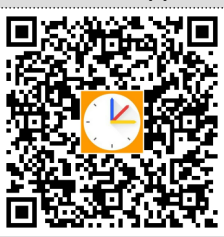

Die Smartphone-Apps sind auf der Webuntis Startseite verlinkt:

## Moodle-App

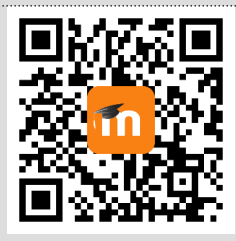

Die Smartphone-Apps sind auf der

Moodle.org-Seite verlinkt: https://download.moodle.org/ mobile Während der Installation wird der

Moodle-Server abgefragt. Bitte folgende Adresse eingeben: moodle.gym-hartberg.ac.at/moodle

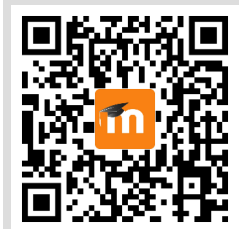

https://moodle.gym-hartberg.ac.at/ moodle/

SchoolPad (Etherpad)

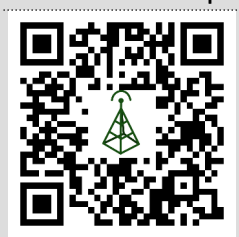

https://pad.gym-hartberg.ac.at/

# Webuntis – Elektronisches Klassenbuch / Stundenplan

Der aktuelle Stundenplan inkl. Supplierplan kann über die Webuntis-Seite bzw. über die Smartphone-Apps (Android, iOS) abgerufen werden. Im Webuntis sind auch die Schularbeitentermine eingetragen.

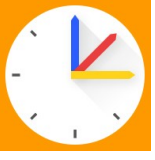

Anmeldung mit dem Schullogin (Benutzername und Passwort) Beim ersten Aufruf muss die Schule gesucht werden (BG/BRG/BORG Hartberg) oder der Schulcode **gym\_hartberg** eingegeben werden. https://thalia.webuntis.com/WebUntis/?school=gym\_hartberg

# Lernplattform Moodle

Moodle ist die zentrale Lernplattform der Schule. Hier finden sich zahlreiche eLearning-Kurse, die den Unterricht begleiten. Informationen und Handouts können über die Klassenkurse bereitgestellt werden. Abgaben werden über Moodle hochge-

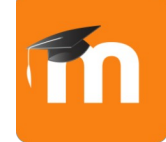

laden. Die Anmeldung erfolgt über die Schullogin-Daten (Benutzername und Passwort).

https://moodle.gym-hartberg.ac.at/moodle/

Die Moodle-App (Android, iOS, usw.) ist eine praktische Erweiterung für die Arbeit mit der Lernplattform. Sollte es jedoch beim Abgeben von Dateien / Fotos / ... Probleme geben, ist es sinnvoll, über den Webbrowser die Abgabe zu versuchen.

# WLAN in der Schule

Schülerinnen und Schüler dürfen entsprechend der Hausordnung elektronische Endgeräte (Notebooks, Smartphones) für schulische Zwecke nutzen. Die Hausordnung mit den Hinweisen zur Verwendung der elektronischen Endgeräte befinden sich auf der Schulhomepage.

- Verbindung mit dem Schüler\*innen-WLAN
- Anmeldung mit den Anmeldedaten der Schule
- evtl. Zertifikate deaktivieren

# SchoolPad (EtherPad)

Das SchoolPad ist ein webbasierte Textverarbeitung, mit der auch gemeinsam (kollaborativ) an Dokumenten gearbeitet werden kann. Das SchoolPad eignet sich z.B. zum gemeinsamen Ausarbeiten von Referaten und Ähnlichem, kann aber auch privat genutzt werden. Eine Anmeldung ist nicht notwendig.

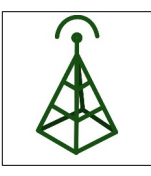

# Schulcloud / Nextcloud

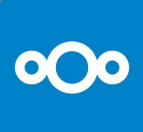

Die Schulcloud ist ein schuleigener Server (die Daten liegen bei uns in der Schule) und kann zum Sichern von Dateien, Austausch von Unterlagen usw. verwendet werden. Z.B. kann ein Referat in

der Schule begonnen werden,nach dem Speichern in der

Schulcloud kann von zu Hause aus weitergearbeitet werden. Die Präsentation selbst kann in der Schule über die Schulcloud erfolgen. Bei einer gezielten Nutzung der Schulcloud wird kein USB-Stick zum Datentransfer benötigt.

Auf die Daten der Schulcloud kann auch direkt über das Internet zugegriffen werden: https://cloud.gym-hartberg.ac.at/

Optional können Daten (Notebook / Smartphone) automatisch mit der Schulcloud synchronisiert werden, dazu muss folgende Adresse während der Installation der App eingegeben werden: cloud.gym-hartberg.ac.at

## Digitale Schulbücher / digi4school

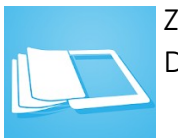

Zu den gedruckten Schulbüchern gibt es auch digitale Versionen. Der Zugriff erfolgt über ein eigenes Verlagsportal, "Digi4school".

Digi4School bietet zwei Zugangsmöglichkeiten.

- Der Code auf der Rückseite des Schulbuchs wird jedes Mal eingegeben.
  Für die Verwendung ist keine Registrierung notwendig.
  TIPP: Die Codes am Schulbeginn fotografieren, denn die Aufkleber werden mit der Zeit unlesbar.
- Anlegen eines Benutzerkontos ("Registrierung"), danach können die Codes eingelöst werden und die Schulbücher sind über das Benutzerkonto verfügbar. (empfohlen)

Der Zugriff auf die digitalen Schulbücher erfolgt über die Adresse: https://digi4school.at/

TIPP: Mit dem Tool Digit4School2PDF können die Schulbücher auch auf den Computer heruntergeladen werden.

- Windows App: https://www.microsoft.com/de-at/p/digi4school2pdf/ 9p718q8x3x6q#activetab=pivot:overviewtab
- Firefox Addon: https://addons.mozilla.org/en-US/firefox/ addon/digi4school-to-pdf/

#### Schulcloud / Nextcloud

Für Notebooks, Smartphones, Tablets usw. gibt es eine App. Dadurch ist ein nahtloser Datenaustausch möglich.

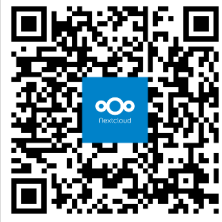

https://nextcloud.com/de/ install/#install-clients

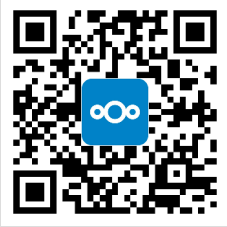

https://cloud.gymhartberg.ac.at/

#### Digi4School

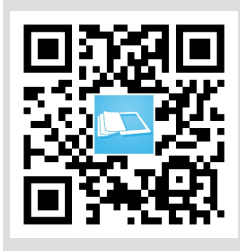

https://digi4school.at/

ACHTUNG: Digi4school wird nicht von der Schule angeboten oder gewartet. Die gewählte E-Mail-Adresse und das Kennwort ist vom Schulsystem unabhängig.

Bei Problemen kann der Support kontaktiert werden: • Code vergessen:

https://digi4school.at/kontakt

• E-Mailadresse / Kennwort vergessen: https://digi4school.at/erneuern Wo ist das @-Zeichen auf der Tastatur?

[Alt Gr]-Taste (rechts von der Leertaste) halten und danach die [Q]-Taste drücken.

| Esc          |        | F1     | F2       |   | F3      | F4     | 1 | ]      | F5 | F6  |        | F7      | F   | 8 | ] [ | F9       | FI | 0  | F11 | F12 |
|--------------|--------|--------|----------|---|---------|--------|---|--------|----|-----|--------|---------|-----|---|-----|----------|----|----|-----|-----|
| ° ['<br>^ [' |        | "<br>2 | 2 §<br>3 | 3 | \$<br>4 | %<br>5 |   | &<br>6 | (; | , { | (<br>8 | ()<br>[ | , , | = | }   | 7<br>B 1 | )  |    | +   |     |
| *→           | 9      | 0      | w        | E | €       | R      | T |        | Z  | U   |        | 1       | ľ   | ) | P   | ľ        | )  | *+ | ~   | ÷   |
| û            | ſ      | A      | s        |   | D       | F      |   | G      | Н  |     | J      | K       |     | L | ľ   | )<br>    | Ä  |    | ŧ.  |     |
| Û            | ><br>< | ľ      |          | х | ľ       |        | V |        | В  | N   |        | M<br>U  | ŀ   |   | :   | [-       |    | Û  |     |     |
| Strg         |        |        | Alt      |   |         |        |   |        |    |     |        |         |     |   |     | Alt G    | ir |    | S   | trg |

Outlook - Webmail

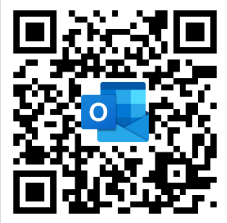

https://outlook.office.com/ mail/

## Teams - Videokonferenz

Mit der Teams-App bzw. mit dem Browser kann auch auf dem Smartphone oder einem Tablet am Onlineunterricht teilgenommen werden. So kann z.B. gleichzeitig am Notebook gearbeitet werden.

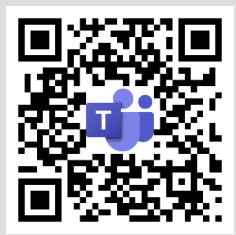

https://teams.microsoft.com/

# Was ist eine E-Mail-Adresse?

Jede E-Mail-Adresse hat ein "Postfach", in dem die Nachrichten gespeichert werden, die an die E-Mail-Adresse gesandt werden.

An der Schule haben alle E-Mail-Adresse einen einheitlichen Aufbau. vorname.nachname@gym-hartberg.ac.at

Beispiel: katharina.musterfau@gym-hartberg.ac.at

# Tipps

- E-Mail-Adressen enthalten keine Leerzeichen.
- E-Mail-Adressen enthalten immer ein @ Zeichen (AT-Zeichen).
- Bei der Eingabe des Kennwortes ist immer Groß- und Kleinschreibung zu beachten.
- Das Mail-Postfach sollte mind. 1 x täglich auf neue Nachrichten geprüft werden.
- Das Mail-Postfach sollte gewartet werden (aussortieren, löschen) .

# Outlook-E-Mail-Programm (online)

Die E-Mails der Schule werden über die Firma Microsoft verwaltet (das möchte das Ministerium so). Die persönliche E-Mail-Adresse ist (vor allem bei Abwesenheiten von der Schule, z.B. Krankheit, Quarantäne, ...) ein wichtiges Kommunikationsformat. Das Mail-Postfach sollte regelmäßig auf neue E-Mails überprüft werden.

Über eine Mail-App kann natürlich auch mit einem Smartphone auf das persönliche Mail-Postfach zugegriffen werden.

Am eigenen Notebook sollte ein Mail-Programm (Thunderbird, Outloook) installiert werden, mit dem das Mailkonto der Schule und auch sonstige eigene Mailkonten verwaltet werden können.

Achtung: Für die Microsoftdienste (E-Mail, Teams, ...) ist der Anmeldename nach dem Schema nachname.vorname@gym-hartberg.ac.at aufgebaut.

# Teams - Videokonferenztool (online)

Für Onlineunterricht, Videokonferenzen, Onlinebesprechungen, auch mit einzelnen Schülerinnen und Schülern bzw. Eltern, wird der Videobesprechungsdienst Teams der Firma Microsoft verwendet. Teams kann über den Webbrowser (Edge oder Chrome) ver-

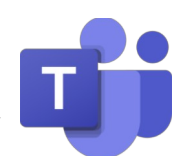

wendet werden. Am eigenen Notebook ist es sinnvoll, die Teams-App zu installieren, da diese mehr Möglichkeiten hat.

## Weitere Webseiten

Elternverein Gymnasium Hartberg https://www.evgymhartberg.at/

Schülervertretung: https://www.gym-hartberg.ac.at/schuelervertretung/

Absolventenverein https://www.gym-hartberg.ac.at/vera-verein-der-absolventinnenabsolventen-und-freunde-des-gymnasiums-hartberg